## ルートを変更する

## 経由地(立ち寄りたい場所)を追加・消去・移動する

作成したルートの出発地と目的地を変更せずに、立ち寄りたい場所などを経由地としてあとから設定できます。(経由地は8ヵ所まで設定できます。)

また、出発地、目的地、経由地を移動したり、新たに目的地を追加したりできます。

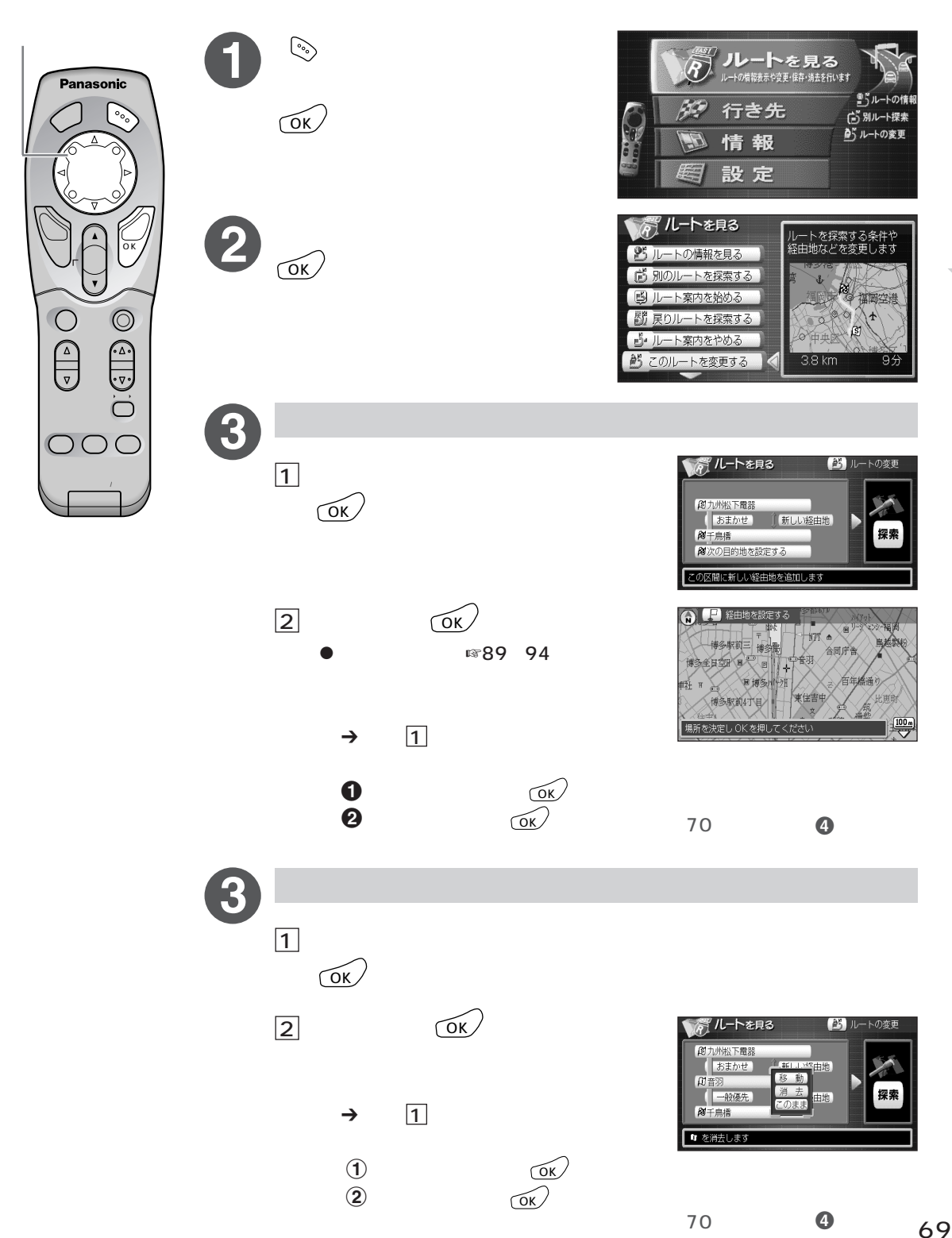